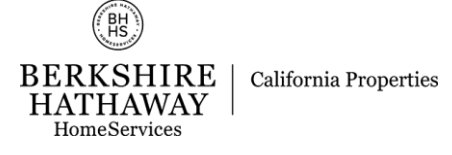

# Introduction

All BHHS California Properties computer users (Staff, Agents, Escrow, Title, etc.) have an Active Directory Domain account with a username and a password (this is sometimes called an 'AD' account or a 'Domain' account). This account is used for many services, including logging in to company computers, RightFax, Wi-Fi, and more. This account is separate from your email login.

The BHHS California Properties Self Service Password Portal Website is a tool that allows all users to manage this password online, at any time (24/7), from anywhere with an internet connection. In addition, assuming a user has enrolled and setup their security questions, they can perform password unlocks and password resets for their account without even knowing their current password (they do need to know the correct answers to their security questions in that case though).

#### Self Service Password Portal Website: https://selfservice.bhhscalifornia.com

The link above can be used to access the website. Once loaded, you will see the login screen:

|                                                                                                    | Sign in    |
|----------------------------------------------------------------------------------------------------|------------|
| Update Your Profile Efficiently :                                                                                                    | User Name: |
| User Registration<br>Establish your identity via registration                                                                                      | Password:  |
| Change Password<br>Change your password using current password                                                                                     | Login      |
| Agent Support: agentsupport@bhhscal.com<br>Staff Support support@bhhscal.com<br>Web Support: websupport@bhhscal.com<br>Support Phone: 877-942-3544 |            |

From here, you can perform a variety of options. If this is your first time logging in, the system may prompt you to Enroll (you should do so, see the instructions below).

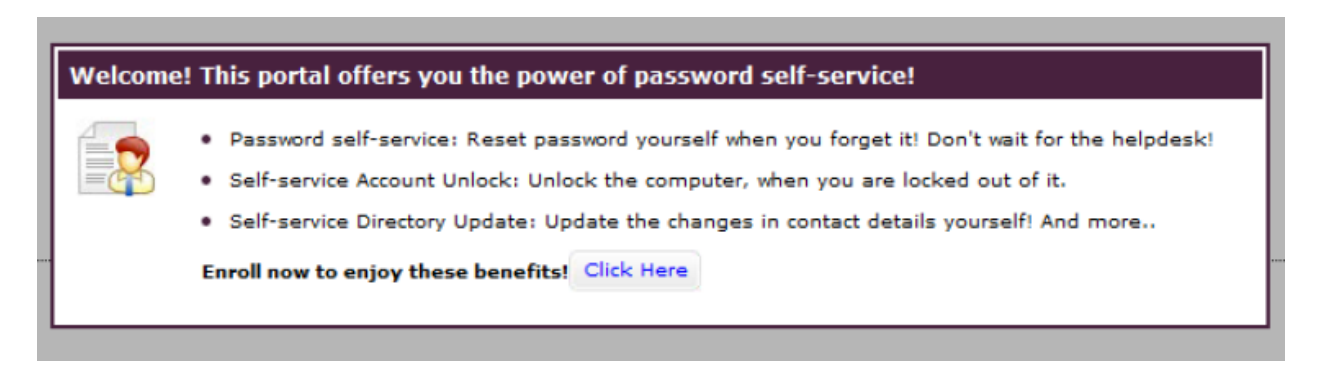

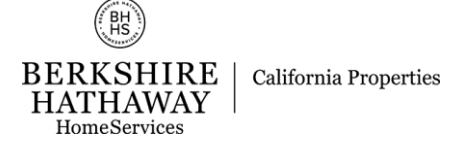

# Enrollment

(Setting security questions so you can administer your account in the future) To enroll your account for the benefits of Self Service, or to change your security questions if you have already enrolled, first go to the Self Service Password Portal Website (http://selfservice.bhhscalifornia.com). Once logged in, select the 'Enrollment' tab:

| ser R                           | egistration                                                                                                    |  |
|---------------------------------|----------------------------------------------------------------------------------------------------|--|
| inform                          | ation you provide here will be used to authenticate you when you attempt to reset your password or unlock your account.                                                                          |  |
| Secur                           | ty Questions                                                                                                    |  |
|                                 | , general                                                                                                    |  |
|                                 | You have already enrolled for Security Question and Answer.                                                                                                    |  |
|                                 |                                                                                                    |  |
|                                 |                                                                                                    |  |
| Lengt                           | Specification                                                                                                    |  |
| Lengt<br>The                    | Specification     minimum length of the answer(s) should be 3 characters and maximum allowed is 255 characters                                                                                   |  |
| Lengt<br>The                    | n Specification<br>minimum length of the answer(s) should be 3 characters and maximum allowed is 255 characters                                                                                  |  |
| Lengt<br>The<br>Regis           | Specification minimum length of the answer(s) should be 3 characters and maximum allowed is 255 characters ar Your Security Que & Ans                                                            |  |
| Lengt<br>The<br>Regis<br>Que:   | Specification minimum length of the answer(s) should be 3 characters and maximum allowed is 255 characters er Your Security Que & AnsPlease Select a Question V                                  |  |
| Lengt<br>• The<br>Regis<br>Que: | Specification minimum length of the answer(s) should be 3 characters and maximum allowed is 255 characters er Your Security Que & AnsPlease Select a Question Answer Confirm Answer              |  |
| Lengt<br>The<br>Regis<br>Que:   | A Specification<br>minimum length of the answer(s) should be 3 characters and maximum allowed is 255 characters<br>er Your Security Que & Ans<br>Please Select a Question  Answer Confirm Answer |  |
| Lengt<br>The<br>Regis<br>Que:   |                                                                                                    |  |

Then, select a question for each of the two drop-downs and decide on an answer and enter it in the Answer and Confirm Answer boxes. Click the Enroll button (or Update button if you are updating your security questions/answers) at the bottom when finished. The website will give you a successful message, and the enrollment process is complete at that point.

As long as you know the answers to your security questions, you will be able to Unlock your account or Reset your password (without knowing your current password value and without having to contact the Support Helpdesk -this can even be done off-hours, on the weekends, etc.) See below for instructions on these tasks.

### Resetting your password

You must be Enrolled to utilize this function. Resetting your password is useful for when you know your username but have forgotten your password. As long as you know the answers to your security questions, you can perform this task easily. First, go to the Self Service Password Portal Website (<u>http://selfservice.bhhscalifornia.com</u>). On the login page, there is a link for Reset Password – click this:

| BERKSHIRE HATHAWAY   California Properties<br>HomeServices                                                                                                    |                                                 |
|----------------------------------------------------------------------------------------------------|-------------------------------------------------|
| Update Your Profile Efficiently :<br>User Registration<br>Establish your identity via registration<br>Change Password<br>Change your password using current password | Sign in User Name: Password: Login              |
| Agent Support: agentsupport@bhhscal.com<br>Staff Support support@bhhscal.com<br>Web Support: websupport@bhhscal.com<br>Support Phone: 877-942-3544                   | Reset Password<br>Reset your forgotten password |

Next, enter your username and the captcha characters, then click Continue:

| Reset Your Password Please provide your user name and domain name.                                             |                        |                    |
|----------------------------------------------------------------------------------------------------|------------------------|--------------------|
| Domain User Nam                                                                                                | username               | (Example : Jsmith) |
| Type the characters you see in the picture below.<br>57406;<br>574p6;<br>x 2<br>Letters are not case-sensitive |                        |                    |
|                                                                                                    | <b>Continue</b> Cancel |                    |

BERKSHIRE HATHAWAY HomeServices

Enter the correct answers to the security questions (these are not case-sensitive, so lowercase/capitals do not matter), then enter the captcha characters and click Continue:

|       | Time left for this operation : 04:21                                                                                | 0 |
|-------|----------------------------------------------------------------------------------------------------|---|
| >     | Security Questions<br>Please answer the following question(s) as per your enrollment profile to reset your password |   |
| Answe | er the below question(s)                                                                                            |   |
| Que:  | What is your mother's maiden name ?                                                                                 |   |
| Ans:  | •••••                                                                                                    |   |
| Que:  | What is your favourite color ?                                                                                      |   |
| Ans:  | •••                                                                                                    |   |
|       | Type the characters you see in the picture below.<br><b>5tf9eg</b><br>Letters are not case-sensitive                |   |
|       | Continue Cancel                                                                                                    |   |

Now, enter your new password value (twice) and the captcha characters and click the Reset Password button:

| BH                                    |                       |
|---------------------------------------|-----------------------|
| BERKSHIRE<br>HATHAWAY<br>HomeServices | California Properties |

|                                                                | Time left for this operation : 04:31               |
|----------------------------------------------------------------|----------------------------------------------------|
| Reset Password Please enter a new password in the              | boxes below:                                       |
| Domain Password Policy Requirements                            |                                                    |
| The minimum password age is 1                                  |                                                    |
| <ul> <li>The maximum password age is 365</li> </ul>            |                                                    |
| <ul> <li>The minimum password length is 15</li> </ul>          |                                                    |
| <ul> <li>No. of Passwords Remembered is 10</li> </ul>          |                                                    |
| <ul> <li>The password complexity property is Enable</li> </ul> | ed                                                 |
| New Password : ••••<br>Confirm New Password : ••••             | •••••                                              |
| Type th                                                        | e characters you see in the picture below.         |
|                                                                | 692h6b<br>6q2h6b<br>Letters are not case-sensitive |
|                                                                | Reset Password Cancel                              |

If all went well, you should see this message indicating that your password has been reset:

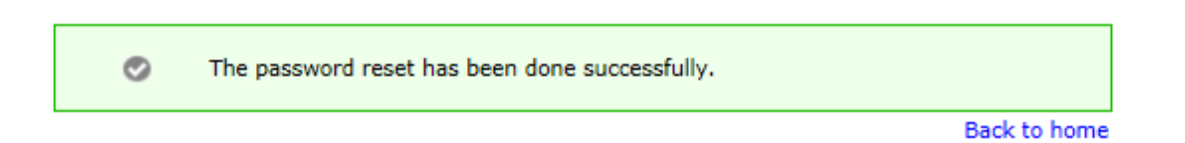

You may now use your new password as normal.

| (BHS)                                 |                       |
|---------------------------------------|-----------------------|
| BERKSHIRE<br>HATHAWAY<br>HomeServices | California Properties |

### Unlocking your account

You must be Enrolled to utilize this feature. Unlocking is useful if you have entered your password too many times and your account has become 'locked' (meaning the system will not allow your account to login again until the expiration period has passed). To unlock your account, first go to the Self Service Password Portal Website (<u>http://selfservice.bhhscalifornia.com</u>), and select the 'Unlock Account' option:

|                                                                                                    | Sign in                                          |
|----------------------------------------------------------------------------------------------------|--------------------------------------------------|
| Update Your Profile Efficiently :                                                                                                    | User Name:                                       |
| User Registration<br>Establish your identity via registration                                                                                      | Password:                                        |
| Change Password<br>Change your password using current password                                                                                     | Login                                            |
| Agent Support: agentsupport@bhhscal.com<br>Staff Support support@bhhscal.com<br>Web Support: websupport@bhhscal.com<br>Support Phone: 877-942-3544 |                                                  |
|                                                                                                    | Reset Password<br>Reset your forgotten password  |
|                                                                                                    | Unlock Account<br>Unlock your locked out account |

Next, fill out the username and captcha characters, then click Continue:

| Unlock Your Account<br>Please provide your user name and domain name. |                           |
|-----------------------------------------------------------------------|---------------------------|
| Domain User Name                                                      | jsmith (Example : Jsmith) |
| Type the characters you see in the picture below.                     |                           |
|                                                                       | Continue Cancel           |

Now, enter the answers to your security questions, then the captcha characters and click Continue:

| BHS                                   |                       |
|---------------------------------------|-----------------------|
| BERKSHIRE<br>HATHAWAY<br>HomeServices | California Properties |

|       | Time left for this operation : 04:26                                                                                |
|-------|----------------------------------------------------------------------------------------------------|
|       | Security Questions<br>Please answer the following question(s) as per your enrollment profile to unlock your account |
| Answe | er the below question(s)                                                                                            |
| Que:  | What is your mother's maiden name ?                                                                                 |
| Ans:  | •••••                                                                                                    |
| Que:  | What is your favourite color ?                                                                                      |
| Ans:  | •••                                                                                                    |
|       | Type the characters you see in the picture below.                                                                   |
|       | Continue Cancel                                                                                                    |

If successful, you should see the message below. You can now login (if you know your correct password) or Reset your password (if you don't know what it currently is).

| ۲ | The account unlock has been done successfully. |              |
|---|------------------------------------------------|--------------|
|   |                                                | Back to home |